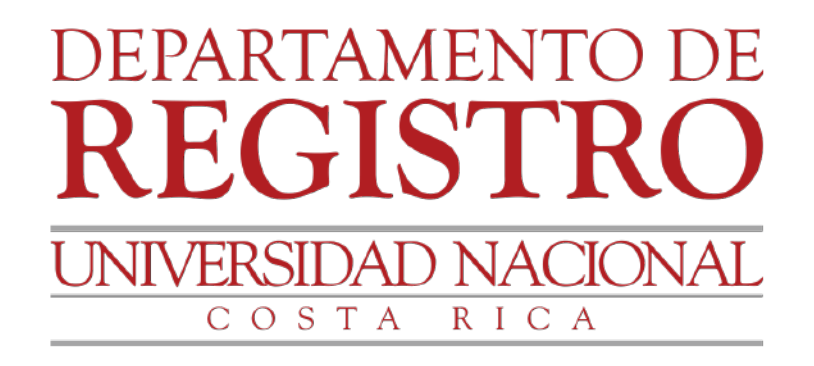

## GUÍA Empadronamiento vía web

Estudiantes regulares de la Universidad Nacional

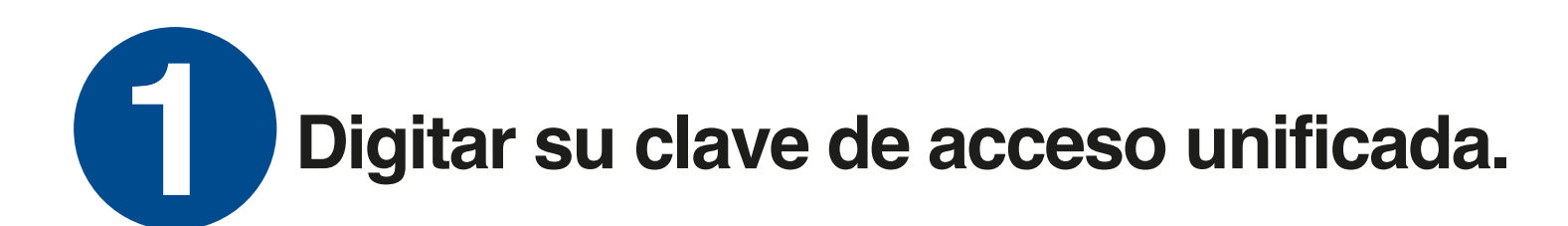

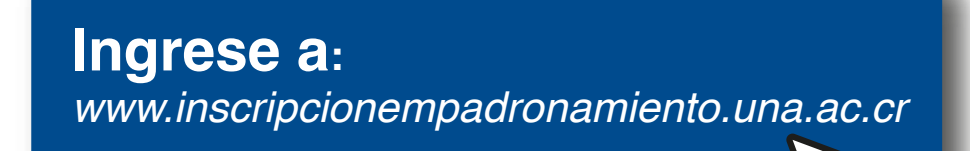

UNIVERSIDAD NACIONAL

Universidad Nacional Registrar y/o consultar solicitud de "Empadronamiento" Versión 1.0

| Identificación |                                    |  |
|----------------|------------------------------------|--|
| Clave          | Clave que utiliza para matricular. |  |
| Consultar      |                                    |  |
|                |                                    |  |

## Seleccionar la opción: consulta de estado o bien realizar inscripción.

| gist<br>gist | rsidad Nacional<br>trar y/o consultar solicitud de "Empadronamiento"                                                                                                    |
|--------------|----------------------------------------------------------------------------------------------------|
| Id<br>No     | entificación<br>mbre                                                                                                    |
|              | Ver estado de solicitud(es) realizada(s) Clic aquí                                                                                                    |
|              | Registrar nueva solicitud     - Empadronamiento: Es el trámite de inscripción donde se formaliza el ingreso a una carrera de grado o                                                                                                    |
|              | <ul> <li>La inscripción a este proceso está sujeto al aval de la Unidad Académica correspondiente, y validación por<br/>parte del Departamento de Registro.</li> </ul>                                                                                                    |
|              | <ul> <li>Cada uno de los tipos de ingreso a carrera de grado y posgrado, cuenta con requisitos establecidos según<br/>normativa vigente, la persona estudiante debe asegurarse del cumplimiento de estos. Una vez registrada su<br/>solicitud y finalizado el período de empadronamiento, no podrá realizar modificación alguna.</li> </ul> |
|              | - Ver manual de procedimientos aguí                                                                                                    |
|              | - El periodo de inscripción es del 01/01/2021 08:00 AM al 26/08/2021 08:00 AM                                                                                                    |
|              | Clic aquí                                                                                                    |

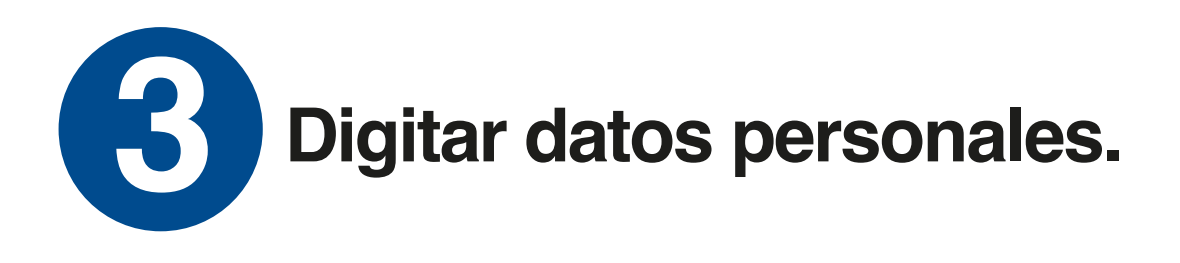

Universidad Nacional Registrar y/o consultar solicitud de "Empadronamiento" Versión 1.0

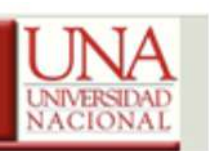

| In     | formación general                                                                               |
|--------|-------------------------------------------------------------------------------------------------|
| C<br>T | orreo electrónico<br>eléfono MÓVIL (formato: ########)                                          |
|        | veriodo                                                                                         |
| Į.     | Ciclo 👻                                                                                         |
| 1      | ipo de empadronamiento.                                                                         |
|        | EQUIVALENCIA CURSOS                                                                             |
|        | - Busque por descripción de carrera, puede usar palabras que contenga la descripción.<br>Buscar |
| _      | Registrar                                                                                       |

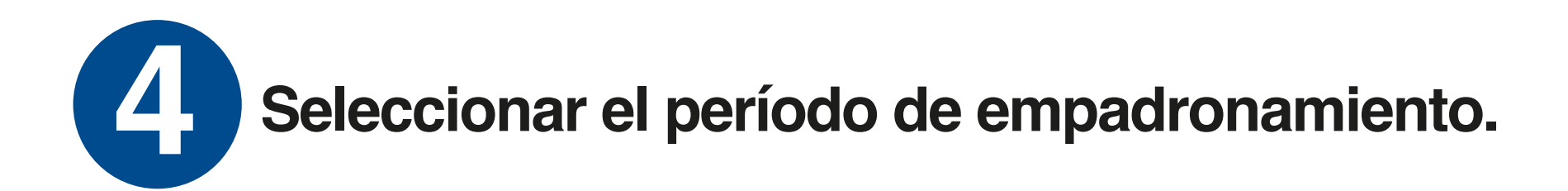

| Universidad Nacional                                   | UNA         |
|--------------------------------------------------------|-------------|
| Registrar y/o consultar solicitud de "Empadronamiento" | UNIVERSIDAD |
| Versita 114                                            | NACIONAL    |
|                                                        |             |

| Information general       |                |
|---------------------------|----------------|
| Correo electrónico        |                |
| Teléfono MÓVIL (form      | ato: ########) |
| Pariodo                   |                |
| Ciclo Y                   |                |
| Ciclo Sami                | ento.          |
| Trimestre<br>Cuatrimestre | v              |
|                           | Registrar      |
|                           |                |

6

Seleccionar el tipo de empadronamiento a tramitar (cada uno de los tipos de ingreso cuenta con requisitos establecidos, según normativa vigente).

| iiversidad Nacional<br>gistrar y/o consultar solicitud de "Empadronam<br><sup>lin 1.0</sup>                                                          | iento"                                        |
|----------------------------------------------------------------------------------------------------|-----------------------------------------------|
| Identificación                                                                                                    |                                               |
| Nombre                                                                                                    |                                               |
|                                                                                                    |                                               |
| Información general                                                                                                    |                                               |
| Correo electrónico<br>Teléfono MÓVIL (formato: ########)                                                                                             |                                               |
| Periodo                                                                                                    |                                               |
| Ciclo ~                                                                                                    |                                               |
| ····                                                                                                    | -                                             |
| TRONCO COMUN                                                                                                    | ~                                             |
| EQUIVALENCIA CURSOS<br>RECONOCIMIENTOS Y EQUIPARACION DE CURSOS<br>CAMBIO SEDE                                                                       | Registrar                                     |
| INGRESO A LICENCIATURA<br>INGRESO POSGRADO<br>CREDITO COMPLEMENTARIO A SU CARRERA ORIGINAL                                                           | imento mientras se le muestra el comprobante. |
| REINGRESO<br>PARA CURSOS DE SERVICIO<br>RECONOCIMIENTO DIPLOMAS COLEGIOS UNIVERSITARIOS<br>ECUMÉNICAS_60 CRÉDITOS<br>INGRESO VÍA TITULO (ECUMÉNICAS) | ento de Registro<br>al                        |
| CAMBIO PROGRAMA<br>RECONOCIMIENTO TÍTULO UNIVERSITARIO PREVIO                                                                                        |                                               |

Buscar y seleccionar la carrera (se debe seleccionar el grado académico que corresponde Diplomado, Bachillerato, Licenciatura, Maestría o Doctorado, según cumplimiento de requisitos establecidos en el Plan de Estudios de la carrera).

| ificación<br>ore                                                                                                    |                                                                                                    |                                                                                                    |                                                                                                    |                        |     |
|----------------------------------------------------------------------------------------------------|----------------------------------------------------------------------------------------------------|----------------------------------------------------------------------------------------------------|----------------------------------------------------------------------------------------------------|------------------------|-----|
| nformación g                                                                                                    | eneral                                                                                                    |                                                                                                    |                                                                                                    |                        |     |
| Correo electro                                                                                                    | ónico                                                                                                    | mzamora                                                                                                    | illiuna cr                                                                                                    |                        |     |
| correct electric                                                                                                    |                                                                                                    | mediniord                                                                                                    | reparta.ci                                                                                                    |                        |     |
| Teléfono MOV                                                                                                    | 'IL (formato: #######)                                                                                                    | 1234567                                                                                                    | 8                                                                                                    |                        |     |
| INGRESO POS                                                                                                    | adronamiento.<br>SGRADO                                                                                                    | nuada                                                                                                    | ~                                                                                                    | Paneira In descentions | Án  |
| - Busque (<br>96A%                                                                                                    | ndronamiento.<br>IGRADO<br>por descripción de carrera,<br>e la carrera                                                                                                    | puede us                                                                                                    | v<br>ar palabras que con<br>Buscar                                                                                                    | itenga la descripci    | ón. |
| INGRESO POS<br>- Busque  <br>96A%<br>Seleccion<br>Código                                                                                                    | idronamiento.<br>:GRADO<br>por descripción de carrera,<br>e la carrera.<br>Descripción                                                                                                    | puede us                                                                                                    | ar palabras que con<br>Duricar<br>Nombre sede                                                                                                    | tenga la descripci     | ón. |
| INGRESO POS<br>- Busque  <br>96A96<br>Seleccion<br>Código<br>DR.CIMOV                                                                                                    | e la carrera.<br>Descripción de carrera<br>Descripción<br>H Dec. Geodas del Mov Human                                                                                                    | puede us<br>Sede<br>o HB                                                                                                    | v<br>ar palabras que con<br>Buscar<br>Nombre sede<br>Campus Benjamin<br>Nuñez                                                                                                    | itenga la descripci    | ón. |
| INGRESO POS<br>- Busque (<br>96A%<br>Seleccion<br>Código<br>DR-CIMOV<br>DR-CIENA                                                                                                    | e la carrera.<br>Descripción de carrera,<br>Descripción<br>H Doc. Gendas del Mov Human<br>T Doc Ciencias Naturales Desar                                                                                                    | Sede<br>ro HB                                                                                                    | Nombre sede<br>Campus Benjamin<br>Nuñez<br>Campus Denjamin                                                                                                    | itenga la descripci    | ón. |
| INGRESO POS<br>- Busque  <br>96A%<br>Seleccion<br>Código<br>DR-CIMOV<br>DR-CIENA<br>DR-ESTLA                                                                                                    | e la carrera.<br>Descripción de carrera,<br>Descripción<br>H Doc. Ciencias del Mov Human<br>T Doc Ciencias Naturales Desar<br>F Doc Estudios Latinoamericano                                                                                                    | Sede<br>sede<br>ro HO<br>is HO                                                                                                    | Ar palabras que con Buscar Nombre sede Campus Benjamin Nuñoz Campus Omar Dengo Campus Omar Dengo                                                                                                    | itenga la descripci    | ón. |
| INGRESO POS<br>- Busque (<br>96A%<br>Seleccion<br>Código<br>DR-CIMOV<br>DR-CIMOV<br>DR-CIENA<br>DR-POLEC                                                                                         | e la carrera.<br>Dec. Ciencias del Moviliuman<br>Doc. Ciencias del Moviliuman<br>Doc Ciencias Naturales Desar<br>Doc Estudios Latinoamerican<br>Doc Doctorado Política Económica                                                                                                    | Sede<br>Sede<br>HB<br>HO<br>HB<br>HB                                                                                                    | Nombre sede<br>Campus Berjamin<br>Nuñez<br>Campus Omar Dengo<br>Campus Omar Dengo<br>Campus Omar Dengo<br>Campus Berjamin<br>Nuñez                                                                                                    | itenga la descripci    | ón. |
| INGRESO POS<br>- Busque (<br>96A%<br>Seleccion<br>Código<br>DR-CIMOV<br>DR-CIENA<br>DR-ESTLA<br>DR-POLEC<br>MA-APICU                                                                             | Adronamiento.<br>GRADO<br>por descripción de carrera,<br>e la carrera.<br>Descripción<br>H Doc. Gencias del Mov Human<br>T Doc Clencias Naturales Desar<br>T Doc Estudios Latinoamerican<br>O Doctorado Política Económica<br>L Ma Apicultura Tropical                                                                                                    | Sede<br>Sede<br>HB<br>HO<br>HB<br>HO<br>HB                                                                                                    | Ar palabras que con Buscar Nombre sede Campus Berjamin Núñez Campus Omar Dengo Campus Omar Dengo Campus Omar Dengo Campus Omar Dengo Campus Omar Dengo Campus Omar Dengo Campus Omar Dengo                                                                                                    | itenga la descripci    | ón. |
| INGRESO POS Busque ( 96A% Seleccion Código DR-CIENA DR-CIENA DR-POLEC MA-APICU DRABUM                                                                                                    | e la carrera.<br>Descripción de carrera,<br>e la carrera.<br>Descripción<br>H Doc. Gencias del Mov Humar<br>Doc Ciencias Naturales Desar<br>Doc Estudios Latinoamericano<br>O Doctorado Política Económica<br>L Ma Apicultura Tropical<br>Ma Der Hum y Educ Para La                                                                                                    | Puede us<br>Sede<br>o H0<br>is H0<br>is H0<br>is H0<br>is H0<br>is H0<br>is H0<br>is H0                                                                                                    | Arr palabras que con     Buscar      Nombre sede     Campus Berjamin     Nuñez     Campus Omar Dengo     Campus Omar Dengo     Campus Omar Dengo     Campus Omar Dengo     Campus Omar Dengo     Campus Omar Dengo     Campus Omar Dengo     Campus Omar Dengo     Campus Omar Dengo     Campus Omar Dengo     Campus Omar Dengo                                                                                                    | itenga la descripci    | ón. |
| INGRESO POS Busque ( 96A% Seleccion Código DR-CIENA DR-STLA' DR-POLEC MA-APICU MA- DERHILM MA-DECO)                                                                                              | Adronamiento.<br>GGRADO<br>por descripción de carrera,<br>e la carrera.<br>Descripción<br>H Doc. Ciencias del Mov Humar<br>T Doc Ciencias Naturales Desar<br>T Doc Ciencias Naturales Desar<br>T Doc Estudios Latinoamericano<br>O Doctorado Política Económica<br>L Ma Apicultura Tropical<br>Ma Der Hum y Educ Para La<br>Paz                                                                   | Puede us<br>Sede<br>O HB<br>NO<br>S HO<br>S HO<br>S HO<br>S HO<br>HO<br>HO<br>HO<br>HO                                                                                                    | Ar palabras que con     Buscar      Nombre sede     Campus Benjamin     Nuñoz      Campus Omar Dengo     Campus Omar Dengo     Campus Omar Dengo     Campus Omar Dengo     Campus Omar Dengo     Campus Omar Dengo     Campus Omar Dengo     Campus Omar Dengo     Campus Omar Dengo     Campus Omar Dengo     Campus Omar Dengo     Campus Omar Dengo     Campus Omar Dengo     Campus Omar Dengo                                                                                                    | itenga la descripci    | ón. |
| INGRESO POS Busque ( 96A96 Seleccion Código DR-CIENA DR-STLA' DR-POLEC MA-APICU MA- MA-DECO MA-LINAPI                                                                                            | Adronamiento.<br>GGRADO<br>por descripción de carrera,<br>e la carrera.<br>Descripción<br>H Doc. Ciencias del Mov Humar<br>T Doc Ciencias Naturales Desar<br>T Doc Ciencias Naturales Desar<br>T Doc Estudios Latinoamericano<br>O Doctorado Política Económica<br>L Ma Apicultura Tropical<br>Ma Der Hum y Educ Para La<br>Paz<br>/S Ma Desa y Conser Vida Silves<br>Ma. en Lingüística Aplicada | puede us<br>Sede<br>o HB<br>ro HO<br>is HO<br>is HO<br>is HO<br>is HO<br>HO<br>HO                                                                                                    | Ar palabras que con     Buscar     Nombre sede     Campus Benjamin     Nuñoz     Campus Omar Dengo     Campus Omar Dengo     Ca | itenga la descripci    | ón. |
| INGRESO POS<br>- Busque (<br>96A96<br>Seleccion<br>Código<br>DR-CIENA<br>DR-CIENA<br>DR-POLEC<br>MA-APICU<br>MA-<br>DR-POLEC<br>MA-APICU<br>MA-<br>DR-BINIM<br>MA-DECO/<br>MA-LINAP <br>MA-ESTLA | e la carrera.<br>Descripción de carrera,<br>Descripción<br>H Dec. Ciencias del Mov Human<br>T Doc Ciencias Naturales Desar<br>T Doc Estudios Latinoamericano<br>O Doctorado Política Económica<br>L Ma Apicultura Tropical<br>Ma Der Hum y Educ Para La<br>Paz<br>/S Ma Desa y Conser Vida Silves<br>Ma. en Lingüística Aplicada<br>T Ma Estudios Latinoamericano                                 | Puede us<br>Sede<br>o HB<br>ro HD<br>is HD<br>is HD<br>is HD<br>is HD<br>is HD<br>is HD<br>is HD                                                                                                    | Ar palabras que con<br>Buscar     Nombre sede     Campus Benjamin<br>Nuñez     Campus Omar Dengo<br>Campus Omar Dengo<br>Campus Omar Dengo<br>Campus Omar Dengo<br>Campus Omar Dengo<br>Campus Omar Dengo<br>Campus Omar Dengo<br>Campus Omar Dengo<br>Campus Omar Dengo<br>Campus Omar Dengo<br>Campus Omar Dengo<br>Campus Omar Dengo                                                                                                    | itenga la descripci    | ón. |
| INGRESO POS<br>- Busque (<br>96A96<br>Seleccion<br>Código<br>DR-CIENA<br>DR-CIENA<br>DR-CIENA<br>DR-POLEC<br>MA-APICO<br>MA-<br>DR-DUEC<br>MA-DECO<br>MA-LINAPI<br>MA-ESTLA<br>MA-HISEN          | e la carrera.<br>Descripción de carrera,<br>Descripción<br>H Dec. Ciencias del Mov Human<br>T Doc Ciencias Naturales Desar<br>T Doc Estudios Latinoamericano<br>O Doctorado Política Económica<br>L Ma Apicultura Tropical<br>Ma Der Hum y Educ Para La<br>Paz<br>/S Ma Desa y Conser Vida Silves<br>Ma. en Lingüística Aplicada<br>T Ma Estudios Latinoamericano<br>S Ma Historia Aplicada       | Puede us<br>Sede<br>o HB<br>ro HD<br>is HD<br>is HD<br>is HD<br>is HD<br>is HD<br>is HD<br>is HD<br>is HD<br>is HD                                                                                                    | Arr palabras que con<br>Buscar     Nombre sede     Campus Benjamin<br>Nuñez     Campus Omar Dengo<br>Campus Omar Dengo<br>Campus Omar Dengo<br>Campus Omar Dengo<br>Campus Omar Dengo<br>Campus Omar Dengo<br>Campus Omar Dengo<br>Campus Omar Dengo<br>Campus Omar Dengo<br>Campus Omar Dengo<br>Campus Omar Dengo<br>Campus Omar Dengo<br>Campus Omar Dengo<br>Campus Omar Dengo<br>Campus Omar Dengo                                                                                                    | itenga la descripci    | ón. |
| INGRESO POS<br>- Busque (<br>96A96<br>Seleccion<br>Código<br>DR-CIENA<br>DR-CIENA<br>DR-STLA<br>DR-POLEC<br>MA-APICO<br>MA-LINAPI<br>MA-ESTLA<br>MA-HISEN                                        | e la carrera.<br>Descripción de carrera,<br>Descripción<br>H Doc. Ciencias del Mov Human<br>T Doc Ciencias Naturales Desar<br>T Doc Estudios Latinoamericano<br>O Doctorado Política Económica<br>L Ma Apicultura Tropical<br>Ma Der Hum y Educ Para La<br>Paz<br>S Ma Desa y Conser Vida Silves<br>Ma. en Lingüística Aplicada<br>T Ma Estudios Latinoamericano<br>S Ma Historia Aplicada        | Puede us<br>Sede<br>o H0<br>is H0<br>is H0 | Arr palabras que con<br>Discor<br>Nombre sede<br>Campus Berjamin<br>Núñez<br>Campus Omar Dengo<br>Campus Omar Dengo<br>Campus Omar Dengo<br>Campus Omar Dengo<br>Campus Omar Dengo<br>Campus Omar Dengo<br>Campus Omar Dengo<br>Campus Omar Dengo<br>Campus Omar Dengo<br>Campus Omar Dengo<br>Campus Omar Dengo<br>Campus Omar Dengo<br>Campus Omar Dengo                                                                                                    | itenga la descripci    | ón. |

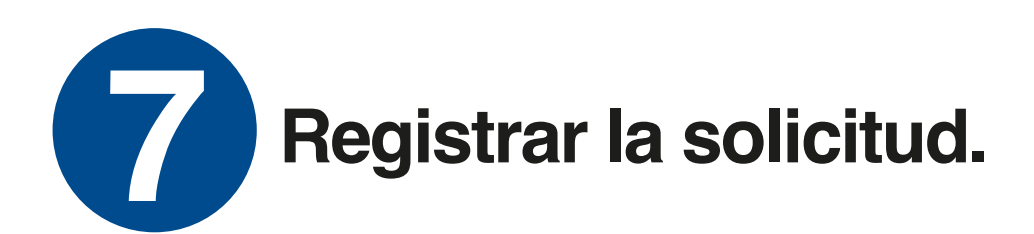

Universidad Nacional Registrar y/o consultar solicitud de "Empadronamiento" Versión 1.0

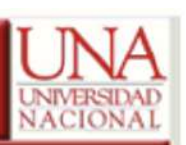

Universidad Nacional

## Recibirá un correo electrónico con el comprobante de su solicitud.

| niversidad<br>egistrar y/ | Nacional<br>o consultar solicitud de "Empadronamiento"                                                                          | UNIVERSIDA<br>NACIONA |
|---------------------------|----------------------------------------------------------------------------------------------------|-----------------------|
| Identifica                | ción                                                                                                    |                       |
| Nombre                    |                                                                                                    |                       |
|                           | COMPROBANTE                                                                                                    |                       |
| Código s                  | solicitud: 24                                                                                                    |                       |
| Periodo                   | : 202110                                                                                                    |                       |
| Tipo de                   | empadronamiento: EQUIVALENCIA CURSOS                                                                                            |                       |
| Carrera                   | (BA-ECONOMI) Ba. Economía                                                                                                    |                       |
| Sede: (H                  | IO) Campus Omar Dengo                                                                                                    |                       |
| Unidad /                  | Académica: (EC) Economía                                                                                                    |                       |
| La inscrip<br>Departan    | oción a este proceso está sujeto al aval de la Unidad Académica correspondiente, y validación por parte o<br>nento de Registro. | tel                   |
| Fecha m                   | ovimiento 20/05/2021 03:41:26 PM                                                                                                |                       |
| Este                      | comprobante fue enviado al correo: mzamora@una.cr                                                                               |                       |
|                           | Sección de Informática - Departamento de Registro                                                                               |                       |

## Las personas estudiantes pueden consultar los estados de su solicitud.

| om | tificació<br>bre                     | n                                          |                                                               |                                                                       |               |                                    |       |                                     |            |
|----|--------------------------------------|--------------------------------------------|---------------------------------------------------------------|-----------------------------------------------------------------------|---------------|------------------------------------|-------|-------------------------------------|------------|
| ſ  |                                      |                                            |                                                               | ESTADO D                                                              | E SOLICI      | TUD(ES)                            |       |                                     |            |
|    | - En trami<br>- Aprobad<br>- Rechaza | te: pendient<br>o: aprobado<br>do: rechaza | e de aval por p<br>por el Departa<br>do por la Unida<br>Fecha | arte de la Unidad Acade<br>mento de Registro.<br>d Académica.<br>Tipo | Codigo        | Nombre                             | itro. | Nombre                              |            |
|    | Código                               | Periodo                                    | solicitud                                                     | empadronamiento                                                       | carrera       | carrera                            | Sede  | sede                                | Estado     |
|    | 1                                    | 202110                                     | 19/05/2021<br>10:08:35<br>AM                                  | TRONCO COMUN                                                          | BA-<br>ESPAÑO | Ba. Enseñanza<br>del Español       | но    | Campus Omar<br>Dengo                | EN TRAMITE |
|    | 2                                    | 202105                                     | 19/05/2021<br>10:09:01<br>AM                                  | EQUIVALENCIA<br>CURSOS                                                | BA-<br>DANZA  | Bach. Danza                        | но    | Campus Omar<br>Dengo                | EN TRAMITE |
|    | 22                                   | 202110                                     | 20/05/2021<br>10:17:54<br>AM                                  | EQUIVALENCIA<br>CURSOS                                                | BA-<br>ADMINI | 8ach.<br>Administración            | SA    | Sede<br>Interuniversit.<br>Alajuela | EN TRAMITE |
|    |                                      | 202110                                     | 20/05/2021<br>08:52:38<br>AM                                  | TRONCO COMUN                                                          | BA-<br>INFORM | Bach Sistemas<br>de<br>Información | нв    | Campus<br>Benjamin<br>Nuñez         | RECHAZADA  |
|    | 21                                   |                                            | 19/05/2021                                                    | REINGRESO                                                             | BA-<br>INFORM | Bach Sistemas<br>de<br>Información | нв    | Campus<br>Benjamin<br>Nuñez         | RECHAZADA  |
|    | 21<br>3                              | 202110                                     | AM                                                            |                                                                       |               | Bach Sistemas                      | нв    | Campus<br>Benjamin                  | RECHAZADA  |
|    | 21<br>3<br>11                        | 202110<br>202110                           | 19/05/2021<br>10:09:50<br>AM                                  | CAMBIO PROGRAMA                                                       | INFORM        | Información                        |       | Nunez                               |            |